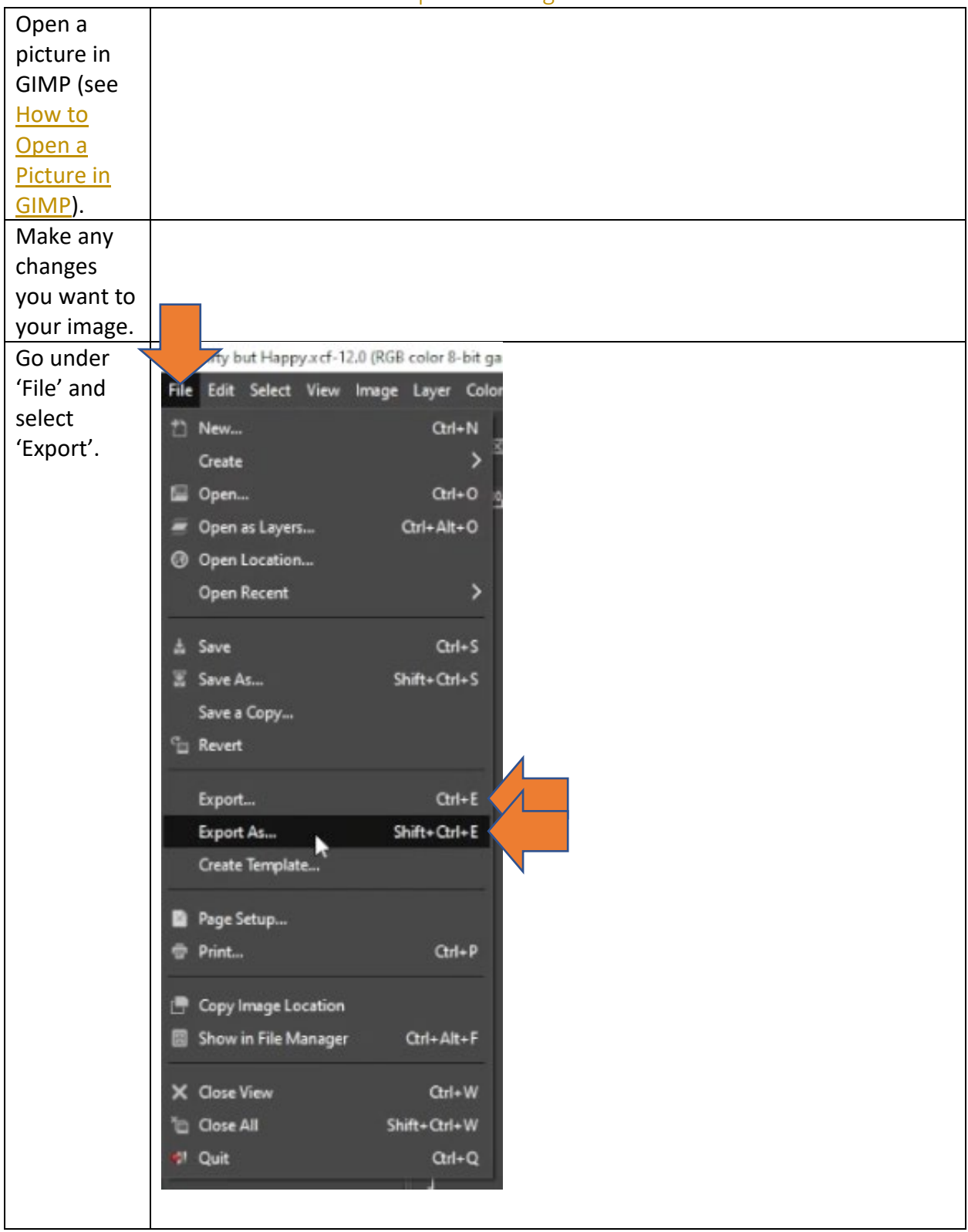

## How to Export an Image in GIMP

| Give your                                                                                                    | Export Image                                                                                                    |                                                                                                    |                                                                                                    |                                                                                                    | ×     |
|----------------------------------------------------------------------------------------------------|----------------------------------------------------------------------------------------------------|----------------------------------------------------------------------------------------------------|----------------------------------------------------------------------------------------------------|----------------------------------------------------------------------------------------------------|-------|
| exported                                                                                                    | Name: Dirty b                                                                                                    | ut Happy png                                                                                                    |                                                                                                    |                                                                                                    |       |
| image a                                                                                                    | Save in folder:                                                                                                    | Antonio Video Projects 2021-09 Task Analysis                                                                                                    | Elements GIMP Tutorials Resou                                                                                                    | rces Create Fo                                                                                                    | lder  |
| name                                                                                                    |                                                                                                    |                                                                                                    |                                                                                                    |                                                                                                    |       |
| name.                                                                                                    | Places                                                                                                    | Name                                                                                                    | ∧ Size                                                                                                    | Modified Preview                                                                                                    |       |
|                                                                                                    | Search                                                                                                    | A Dirty but Happy.xcf                                                                                                    | 46.6 MB                                                                                                    | 11:26                                                                                                    |       |
|                                                                                                    | Recently Used                                                                                                    | E pexels-alena-darmel-7176464.jpg                                                                                                    | 1.8 MB                                                                                                    | 10:06                                                                                                    |       |
|                                                                                                    | aaponte                                                                                                    | pexels-alena-darmel-7322390.jpg                                                                                                    | 1.0 MB                                                                                                    |                                                                                                    |       |
|                                                                                                    | Desktop                                                                                                    | a pexels-air-pazani-2787341.jpg                                                                                                    | 843.3 K                                                                                                    |                                                                                                    |       |
|                                                                                                    | PC SSD (H:)                                                                                                    | pexels-andrea-piacquadio-3791119.jpg                                                                                                    | 1.9 MB                                                                                                    | 2/16/2023                                                                                                    |       |
|                                                                                                    | Windows (C:)                                                                                                    | pexels-francisco-rivera-2853460.jpg                                                                                                    | 860.9 ki                                                                                                    | B 10:11                                                                                                    |       |
|                                                                                                    | Documents                                                                                                    | 2 pexels-hannah-nelson-1456951.jpg                                                                                                    | 1.5 MB                                                                                                    | 10:01                                                                                                    |       |
|                                                                                                    | Pictures                                                                                                    | pexels-manjeet-singh-yadav-1162983.jpg                                                                                                    | 3.1 MB                                                                                                    |                                                                                                    |       |
|                                                                                                    | 🖬 Antonio Aponte On                                                                                                    | n pexels-marko-tuokko-2965017.jpg                                                                                                    | 2.4 MB                                                                                                    | 10:01                                                                                                    |       |
|                                                                                                    |                                                                                                    | pexets-mohammad-kashkooli-15568608.jpg                                                                                                    | 2.6 MB                                                                                                    | 10:13                                                                                                    |       |
|                                                                                                    |                                                                                                    | pexels-olia-danilevich-8525009.jpg                                                                                                    | 2.3 MB                                                                                                    | 10:05                                                                                                    |       |
|                                                                                                    |                                                                                                    | pexels-ron-lach-10652947.jpg                                                                                                    | 2.4 MB                                                                                                    | 10:04                                                                                                    |       |
|                                                                                                    |                                                                                                    | 💀 pexels-tima-miroshnichenko-4908573.jpg                                                                                                    | 3.1 MB                                                                                                    | 10:02                                                                                                    |       |
|                                                                                                    | + -                                                                                                    | 🛛 🖥 nevels-vitńria-santos-2825578 inn                                                                                                    | 4 R MR                                                                                                    | 10-11                                                                                                    |       |
|                                                                                                    | Show All Files                                                                                                    |                                                                                                    |                                                                                                    |                                                                                                    |       |
|                                                                                                    | Select File Type (By 8                                                                                                    | Extension)                                                                                                    |                                                                                                    |                                                                                                    |       |
|                                                                                                    | Help                                                                                                    |                                                                                                    |                                                                                                    | Export Cancel                                                                                                    |       |
|                                                                                                    |                                                                                                    |                                                                                                    |                                                                                                    |                                                                                                    |       |
| Defens                                                                                                    | E formet land                                                                                                    |                                                                                                    |                                                                                                    |                                                                                                    | ~     |
| Before                                                                                                    | Export image                                                                                                    |                                                                                                    |                                                                                                    |                                                                                                    | ~     |
|                                                                                                    | - 10 C                                                                                                    |                                                                                                    |                                                                                                    |                                                                                                    | _     |
| exporting                                                                                                    | Name: Dirty b                                                                                                    | ut Happy png                                                                                                    |                                                                                                    |                                                                                                    |       |
| exporting<br>your image,                                                                                             | Name: Dirty b<br>Save in folder:                                                                                                    | ut Happy png<br>Antonio Video Projects 2021-09 Task Analysis                                                                                                    | Elements GIMP Tutorials Resou                                                                                                    | rces > Create Fo                                                                                                    | older |
| exporting<br>your image,<br>choose                                                                                   | Name: Dirty b                                                                                                    | ut Happypng<br>Antonio Video Projects 2021-09 Task Analysis                                                                                                    | Elements GIMP Tutorials Resou                                                                                                    | rces > Create Fo                                                                                                    | older |
| exporting<br>your image,<br>choose                                                                                   | Name: Dirty b<br>Save In folder:                                                                                                    | ut Happy png<br>Antonio Video Projects 2021-09 Task Analysis<br>Name                                                                                                    | Elements GIMP Tutorials Resou                                                                                                    | rces Create Fo<br>Modified Preview                                                                                                    | older |
| exporting<br>your image,<br>choose<br>'Select File                                                                   | Name: Dirty b<br>Save In folder: C / /<br>Places<br>© Search                                                                                                    | ut Happy png<br>Antonio Video Projects 2021-09 Task Analysis<br>Name<br>& Dirty but Happy.xcf                                                                                                    | Elements GIMP Tutorials Resou<br>Size<br>46.6 MB                                                                                                    | rces Create Fo<br>Modified Preview<br>11:26                                                                                                    | əlder |
| exporting<br>your image,<br>choose<br>'Select File<br>Type (By                                                       | Name: Dirty b<br>Save in folder: C Dirty b<br>Save in folder: C Dirty b<br>Places<br>Q. Search<br>Recently Used                                                                                                    | ut Happypng<br>Antonio Video Projects 2021-09 Task Analysis<br>Name<br>A Dirty but Happy.xcf<br>Dirty but Happy.xcf                                                                                                    | Elements GIMP Tutorials Resou<br>Size<br>46.6 MB<br>1.8 MB                                                                                                    | rces Create Fo<br>Modified Preview<br>111:26<br>10:06                                                                                                    | lder  |
| exporting<br>your image,<br>choose<br>'Select File<br>Type (By<br>Extension)'                                        | Name: Dirty b<br>Save in folder: C D<br>Places<br>Search<br>Recently Used<br>aponte                                                                                                    | ut Happy png<br>Antonio Video Projects 2021-09 Task Analysis<br>Name<br>Dirty but Happy.xcf<br>Pexels-alena-darmel-7176464.jpg<br>pexels-alena-darmel-732230.jpg                                                                                                    | Elements GIMP Tutorials Resou<br>Size<br>46.6 MB<br>1.8 MB<br>1.0 MB<br>943 24                                                                                                    | rces > Create Fo<br>Modified Preview<br>11:26<br>10:06<br>10:03                                                                                                    | older |
| exporting<br>your image,<br>choose<br>'Select File<br>Type (By<br>Extension)'                                        | Name: Dirty b<br>Save in folder: C / /<br>Places<br>Q. Search<br>Recently Used<br>Desktop<br>Desktop                                                                                                    | ut Happy png Antonio Video Projects 2021-09 Task Analysis Name Dirty but Happy.xcf pexels-alena-darmel-7176464.jpg pexels-alena-darmel-7322390.jpg pexels-alena-darmel-7322390.jpg pexels-alena-darmel-732531.jpg pexels-alena-alena                                                                                                    | Elements GIMP Tutorials Resou<br>Size<br>46.6 MB<br>1.8 MB<br>1.0 MB<br>843.3 ki<br>2.9 MB                                                                                                    | rces > Create Fo<br>Modified Preview<br>11:26<br>10:00<br>10:00<br>10:10<br>10:01                                                                                                    | lder  |
| exporting<br>your image,<br>choose<br>'Select File<br>Type (By<br>Extension)'<br>to expand                           | Name: Dirty E<br>Save in folder: C Dirty E<br>Save in folder: C Dirty E<br>Places<br>©, Search<br>© Recently Used<br>© aponte<br>© Desktop<br>d PC SSD (H:)<br>C DSD (H:)                                                                                                    | ut Happy png Antonio Video Projects 2021-09 Task Analysis Name Dirty but Happy.xcf pexels-alena-darmel-7176464.jpg pexels-alena-darmel-7322390.jpg d pexels-alena-darmel-7322390.jpg pexels-alena-darmel-732390.jpg pexels-andrea-piacquadio-3785551.jpg pexels-andrea-piacquadio-3791119.jpg                                                                                                    | Elements GIMP Tutorials Resou<br>Size<br>46.6 ME<br>1.0 MB<br>843.3 ki<br>2.9 MB<br>1.9 MB                                                                                                    | rces > Create Fo<br>Modified Preview<br>11:26<br>10:06<br>10:03<br>10:01<br>2/16/2023 Ma selection                                                                                                    | older |
| exporting<br>your image,<br>choose<br>'Select File<br>Type (By<br>Extension)'<br>to expand<br>the file type          | Name: Dirty b<br>Save in folder: C / /<br>Places<br>© Search<br>© Recently Used<br>© aponte<br>© Desktop<br>~ PC SSD (H:)<br>© DVD RW Drive (D:)<br>© Windows (C:)                                                                                                    | ut Happy png<br>Antonio Video Projects 2021-09 Task Analysis<br>Name<br>Dirty but Happy,xcf<br>pexels-alena-darmel-7176464.jpg<br>pexels-alena-darmel-7322390.jpg<br>pexels-alena-darmel-7322390.jpg<br>pexels-andrea-placquadio-3785551.jpg<br>pexels-andrea-placquadio-3785551.jpg<br>pexels-andrea-placquadio-3791119.jpg<br>pexels-andrea-placquadio-3791119.jpg<br>pexels-francisco-rivera-2853460.jpg                                                                                                    | Elements GIMP Tutorials Resou<br>Size<br>46.6 MB<br>1.0 MB<br>843.3 ki<br>2.9 MB<br>1.9 MB<br>860.9 ki                                                                                                    | rces > Create Fo<br>Modified Preview<br>11:26<br>10:06<br>10:03<br>10:10<br>10:01<br>2/16/2023 No selection                                                                                                    | older |
| exporting<br>your image,<br>choose<br>'Select File<br>Type (By<br>Extension)'<br>to expand<br>the file type<br>menu. | Name: Dirty b<br>Save in folder: C / /<br>Places<br>©, Search<br>© Recently Used<br>© aponte<br>© Desktop<br><pre>     C SSD (H:)     C SSD (H:)     DVD RW Drive (D:)     Windows (C:)     Documents </pre>                                                                                                    | ut Happy png<br>Antonio Video Projects 2021-09 Task Analysis<br>Name<br>Dirty but Happy,xcf<br>pexels-alena-darmei-7176464.jpg<br>pexels-alena-darmei-7322390.jpg<br>pexels-alena-darmei-7322390.jpg<br>pexels-andrea-piacquadio-3785551.jpg<br>pexels-andrea-piacquadio-3785551.jpg<br>pexels-francisco-rtvera-2853460.jpg<br>pexels-hannah-nelson-1456951.jpg                                                                                                    | Elements GIMP Tutorials Resou<br>Size<br>46.6 MB<br>1.8 MB<br>1.0 MB<br>843.3 ki<br>2.9 MB<br>1.9 MB<br>860.9 ki<br>1.5 MB                                                                                                    | rces > Create Fo<br>Modified<br>11:26<br>10:06<br>10:03<br>3 10:10<br>10:01<br>2/16/2023<br>3 10:11<br>10:01                                                                                                    | lider |
| exporting<br>your image,<br>choose<br>'Select File<br>Type (By<br>Extension)'<br>to expand<br>the file type<br>menu. | Name: Dirty b<br>Save in folder:<br>Piaces<br>©. Search<br>© Recently Used<br>© asponte<br>© Desktop<br>d PC SSD (H:)<br>d PC SSD (H:)<br>Windows (C:)<br>Windows (C:)<br>© Documents<br>© Pictures                                                                                                    | ut Happy png<br>Antonio Video Projects 2021-09 Task Analysis<br>Name<br>Dirty but Happy.xcf<br>pexels-alena-darmel-7176464.jpg<br>pexels-alena-darmel-7322390.jpg<br>pexels-alena-darmel-7322390.jpg<br>pexels-alena-darmel-7322390.jpg<br>pexels-andrea-piacquadio-3785551.jpg<br>pexels-francisco-rivera-2853460.jpg<br>pexels-francisco-rivera-2853460.jpg<br>pexels-francisco-rivera-2853460.jpg<br>pexels-francisco-rivera-2853460.jpg<br>pexels-francisco-rivera-2853460.jpg<br>pexels-francisco-rivera-2853460.jpg                                                                                                    | Elements GIMP Tutorials Resou<br>Size<br>46.6 MB<br>1.8 MB<br>1.0 MB<br>843.3 ki<br>2.9 MB<br>1.9 MB<br>860.9 ki<br>1.5 MB<br>3.1 MB                                                                                                    | rces  Create Fo Modified Preview 11:26 10:06 10:03 10:10 10:01 2/16/2023 No selection 10:10 10:01 10:01 10:10                                                                                                    | lider |
| exporting<br>your image,<br>choose<br>'Select File<br>Type (By<br>Extension)'<br>to expand<br>the file type<br>menu. | Name: Dirty &<br>Save in folder:<br>Places<br>Q. Search<br>Recently Used<br>Desktop<br>Q. CSD (H:)<br>DVD RW Drive (D:)<br>Windows (C:)<br>DOcuments<br>Pictures<br>Antonio Aponte On                                                                                                    | ut Happy png Antonio Video Projects 2021-09 Task Analysis Name Dity but Happy.xcf pexels-alena-darmel-7176464.jpg pexels-alena-darmel-7322390.jpg pexels-alena-darmel-7322390.jpg pexels-andrea-piacquadio-3785551.jpg pexels-andrea-piacquadio-3785551.jpg pexels-francisco-rivera-2853460.jpg pexels-francisco-rivera-2853460.jpg pexels-manjaet-singh-yadav-1162983.jpg pexels-marko-tuokko-2965017.jpg pexels-marko-tuokko-2965017.jpg pexels-marko-tuokko                                                                                                    | Elements GIMP Tutorials Resou<br>Size<br>46.6 MB<br>1.8 MB<br>1.0 MB<br>843.3 ki<br>2.9 MB<br>1.9 MB<br>860.9 ki<br>1.5 MB<br>3.1 MB<br>2.4 MB<br>2.4 MB                                                                                                    | rces  Create Fo Modified Preview 11:26 10:06 10:03 10:10 10:01 2/16/2023 No selection 10:10 10:01 10:01 10:10 10:10 10:1 | lider |
| exporting<br>your image,<br>choose<br>'Select File<br>Type (By<br>Extension)'<br>to expand<br>the file type<br>menu. | Name: Dirty E<br>Save In folder:<br>Piaces<br>Search<br>Recently Used<br>aaponte<br>Desktop<br>PC SSD (H:)<br>DVD RW Drive (D:)<br>Windows (C:)<br>Windows (C:)<br>DOcuments<br>Pictures<br>Antonio Aponte On                                                                                                    | ut Happy,png         Antonio Video Projects       2021-09 Task Analysis         Name       2021-09 Task Analysis         Dirty but Happy,xcf       image: second second                                                                                                    | Elements GIMP Tutorials Resou<br>Size<br>46.6 MB<br>1.8 MB<br>1.0 MB<br>843.3 ki<br>2.9 MB<br>1.9 MB<br>860.9 ki<br>1.5 MB<br>3.1 MB<br>2.4 MB<br>2.6 MB<br>2.3 MB                                                                                                    | rces                                                                                                    | lider |
| exporting<br>your image,<br>choose<br>'Select File<br>Type (By<br>Extension)'<br>to expand<br>the file type<br>menu. | Name: Dirty E<br>Save In folder: C / /<br>Places<br>Q. Search<br>Recently Used<br>Desktop<br>C SSD (H:)<br>DVD RW Drive (D:)<br>Windows (C:)<br>DOcuments<br>Pictures<br>Antonio Aponte On                                                                                                    | Antonio Video Projects 2021-09 Task Analysis<br>Name<br>Dirty but Happy.xcf<br>pexels-alena-darmel-7176464.jpg<br>pexels-alena-darmel-7322390.jpg<br>pexels-alena-darmel-7322390.jpg<br>pexels-andrea-piacquadio-3785551.jpg<br>pexels-andrea-piacquadio-3785551.jpg<br>pexels-andrea-piacquadio-3785551.jpg<br>pexels-francisco-rivera-2853460.jpg<br>pexels-manjeet-singh-yadav-1162983.jpg<br>pexels-manjeet-singh-yadav-1162983.jpg<br>pexels-mako-tuokko-2965017.jpg<br>pexels-mohammad-kashkooli-15568608.jpg<br>pexels-mohammad-kashkooli-15568608.jpg<br>pexels-mohammad-kashkooli-15568608.jpg                                                                                                    | Elements GIMP Tutorials Resou<br>Size<br>46.6 MB<br>1.8 MB<br>1.0 MB<br>843.3 ki<br>2.9 MB<br>1.9 MB<br>860.9 ki<br>1.5 MB<br>3.1 MB<br>2.4 MB<br>2.6 MB<br>2.3 MB<br>1.3 MB                                                                                                    | rces                                                                                                    | lider |
| exporting<br>your image,<br>choose<br>'Select File<br>Type (By<br>Extension)'<br>to expand<br>the file type<br>menu. | Name: Dirty E<br>Save In folder: C                                                                                                    | Antonio Video Projects 2021-09 Task Analysis<br>Antonio Video Projects 2021-09 Task Analysis<br>Narme<br>Dirty but Happy,xcf<br>pexels-alena-darmel-7176464,jpg<br>pexels-alena-darmel-7322390,jpg<br>pexels-ali-pazani-2787341,jpg<br>pexels-andrea-piacquadio-3785551,jpg<br>pexels-andrea-piacquadio-378555655565556556 | Elements GIMP Tutorials Resou<br>5122<br>46.6 MB<br>1.6 MB<br>1.0 MB<br>843.3 kl<br>2.9 MB<br>1.9 MB<br>860.9 kl<br>1.5 MB<br>2.4 MB<br>2.4 MB<br>2.3 MB<br>1.3 MB<br>2.4 MB<br>2.4 MB                                                                                                    | rces                                                                                                    | lider |
| exporting<br>your image,<br>choose<br>'Select File<br>Type (By<br>Extension)'<br>to expand<br>the file type<br>menu. | Name: Dirty E<br>Save In folder: C                                                                                                    | Antonio Video Projects 2021-09 Task Analysis<br>Antonio Video Projects 2021-09 Task Analysis<br>Narme<br>Dirty but Happy.xcf<br>pexels-alena-darmel-7176464.jpg<br>pexels-alena-darmel-72322390.jpg<br>pexels-alena-darmel-7322390.jpg<br>pexels-alena-darmel-7322390.jpg<br>pexels-andrea-piacquadio-3785151.jpg<br>pexels-andrea-piacquadio-3785151.jpg<br>pexels-andrea-piacquadio-3781119.jpg<br>pexels-francisco-rivera-2833460.jpg<br>pexels-manipet-singh-yadav-1162983.jpg<br>pexels-manipet-singh-yadav-1162983.jpg<br>pexels-mohammad-kashkooli-15568608.jpg<br>pexels-mohammad-kashkooli-15568610.jpg<br>pexels-ron-lach-10652947.jpg<br>pexels-ron-lach-10652947.jpg<br>pexels-tima-miroshnichenko-4908573.jpg                                                                                                    | Elements GIMP Tutorials Resou<br>Size<br>46.6 MB<br>1.8 MB<br>1.0 MB<br>843.3 ki<br>2.9 MB<br>860.9 ki<br>1.5 MB<br>3.1 MB<br>2.4 MB<br>1.3 MB<br>2.4 MB<br>3.1 MB                                                                                                    | rces                                                                                                    | ilder |
| exporting<br>your image,<br>choose<br>'Select File<br>Type (By<br>Extension)'<br>to expand<br>the file type<br>menu. | Name: Dirty E<br>Save In folder:<br>Places<br>Q. Search<br>Recently Used<br>aaponte<br>Desktop<br>C SSD (H:)<br>DVD RW Drive (D:)<br>Windows (C:)<br>DOcuments<br>Prictures<br>Antonio Aponte On                                                                                                    | Antonio Video Projects 2021-09 Task Analysis<br>Antonio Video Projects 2021-09 Task Analysis<br>Name<br>Dirty but Happy.xcf<br>pexels-alena-darmel-7176464.jpg<br>pexels-alena-darmel-7222390.jpg<br>pexels-ali-pazani-2787341.jpg<br>pexels-andrea-piacquadic-3785551.jpg<br>pexels-andrea-piacquadic-3785551.jpg<br>pexels-andrea-piacquadic-3795551.jpg<br>pexels-andrea-piacquadic-379119.jpg<br>pexels-andrea-piacquadic-379119.jpg<br>pexels-manjeet-singh-yadav-1162983.jpg<br>pexels-manjeet-singh-yadav-1162983.jpg<br>pexels-manimad-kashkooli-15568608.jpg<br>pexels-mohammad-kashkooli-15568610.jpg<br>pexels-mohammad-kashkooli-15568610.jpg<br>pexels-mohammad-kashkooli-15568610.jpg<br>pexels-mohammad-kashkooli-15568610.jpg<br>pexels-tima-miroshnichenko-4908573.jpg<br>pexels-tima-miroshnichenko-4908573.jpg                                                                                                    | Elements GIMP Tutorials Resou<br>522<br>46.6 ME<br>1.8 MB<br>1.0 MB<br>43.3 ki<br>2.9 MB<br>1.9 MB<br>860.9 ki<br>1.5 MB<br>3.1 MB<br>2.4 MB<br>2.3 MB<br>1.3 MB<br>2.4 MB<br>3.1 MB<br>4.8 MB                                                                                                    | Modified         Preview           11:26         0:06           10:03         0:01           10:01         0:01           2/16/2023         No selection           10:10         10:11           10:01         10:13           10:12         10:05           10:04         0:02                                                                                                    | ilder |
| exporting<br>your image,<br>choose<br>'Select File<br>Type (By<br>Extension)'<br>to expand<br>the file type<br>menu. | Name: Dirty b<br>Save in folder: C / /<br>Places<br>©, Search<br>© Recently Used<br>© aponte<br>© Desktop<br>PC SSD (H:)<br>© DVD RW Drive (D:)<br>© Windows (C:)<br>© Documents<br>© Pictures<br>© Antonio Aponte On<br>Show All Files                                                                              | Antonio Video Projects 2021-09 Task Analysis<br>Name<br>Dirty but Happy.xcf<br>pexels-alena-darmel-7176464.jpg<br>pexels-alena-darmel-7176464.jpg<br>pexels-alena-darmel-7322390.jpg<br>pexels-alena-darmel-7322390.jpg<br>pexels-andrea-piacquadio-3785551.jpg<br>pexels-andrea-piacquadio-3785551.jpg<br>pexels-andrea-piacquadio-3785551.jpg<br>pexels-andrea-piacquadio-3781119.jpg<br>pexels-andrea-piacquadio-3791119.jpg<br>pexels-andrea-piacquadio-3791119.jpg<br>pexels-andrea-piacquadio-3791119.jpg<br>pexels-manjeet-singh-yadav-1162983.jpg<br>pexels-manjeet-singh-yadav-1162983.jpg<br>pexels-mohammad-kashkooli-15568608.jpg<br>pexels-mohammad-kashkooli-15568610.jpg<br>pexels-mohammad-kashkooli-15568610.jpg<br>pexels-ron-lach-10652947.jpg<br>pexels-tima-miroshnichenko-4908573.jpg<br>pexels-tima-miroshnichenko-4908573.jpg                                                                                                    | Elements GIMP Tutorials Resou<br>46.6 MB<br>1.0 MB<br>843.3 ki<br>2.9 MB<br>1.9 MB<br>860.9 ki<br>1.5 MB<br>3.1 MB<br>2.4 MB<br>2.3 MB<br>1.3 MB<br>2.4 MB<br>3.1 MB<br>2.4 MB<br>3.1 MB<br>2.4 MB                                                                                                    | Modified         Preview           11:26         0:06           10:06         0:03           10:10         0:01           2/16/2023         No selection           10:01         0:01           10:02         No selection                                                                                                    | ilder |
| exporting<br>your image,<br>choose<br>'Select File<br>Type (By<br>Extension)'<br>to expand<br>the file type<br>menu. | Name: Dirty b<br>Save in folder: C / /<br>Piaces<br>©, Search<br>© Recently Used<br>© aponte<br>© Desktop<br>P C SSD (H:)<br>© DVD RW Drive (D:)<br>© Windows (C:)<br>© DVD RW Drive (D:)<br>© Windows (C:)<br>© Documents<br>© Pictures<br>© Antonio Aponte On<br>Show All Files<br>© Celect File Type (By 5)       | Antonio Video Projects 2021-09 Task Analysis<br>Name<br>Difty but Happy,xcf<br>pexels-alena-darmei-7176464.jpg<br>pexels-alena-darmei-7176464.jpg<br>pexels-alena-darmei-7176464.jpg<br>pexels-alena-darmei-7322390.jpg<br>pexels-alena-darmei-7322390.jpg<br>pexels-andrea-piacquadio-3785551.jpg<br>pexels-andrea-piacquadio-3785551.jpg<br>pexels-andrea-piacquadio-3791119.jpg<br>pexels-andrea-piacquadio-3791119.jpg<br>pexels-andrea-piacquadio-3791119.jpg<br>pexels-andrea-piacquadio-3791119.jpg<br>pexels-manjeet-singh-yadav-1162983.jpg<br>pexels-manipet-singh-yadav-1162983.jpg<br>pexels-mohammad-kashkool-15566608.jpg<br>pexels-mohammad-kashkool-15566608.jpg<br>pexels-con-lach-10652947.jpg<br>pexels-tima-miroshnichenko-4908573.jpg<br>pexels-tima-miroshnichenko-4908573.jpg<br>pexels-tima-miroshnichenko-4908573.jpg                                                                                                    | Elements GIMP Tutorials Resou<br>46.6 MB<br>1.0 MB<br>843.3 ki<br>2.9 MB<br>1.9 MB<br>860.9 ki<br>1.5 MB<br>3.1 MB<br>2.4 MB<br>2.3 MB<br>1.3 MB<br>2.4 MB<br>3.1 MB<br>2.4 MB<br>3.1 MB<br>2.4 MB<br>3.1 MB<br>2.4 MB<br>3.1 MB                                                                                                    | rces                                                                                                    | ilder |
| exporting<br>your image,<br>choose<br>'Select File<br>Type (By<br>Extension)'<br>to expand<br>the file type<br>menu. | Name: Dirty b<br>Save in folder: C / /<br>Piaces<br>©, Search<br>© Recently Used<br>© asponte<br>© Desktop<br>© PC SSD (H:)<br>© DVD RW Drive (D:)<br>© Windows (C:)<br>© DVD RW Drive (D:)<br>© Windows (C:)<br>© Documents<br>© Pictures<br>© Antonio Aponte On<br>Show All Files<br>© select File Type (By files) | Antonio Video Projects 2021-09 Task Analysis<br>Name<br>Difty but Happy,xcf<br>pexels-alena-darmei-7176464.jpg<br>pexels-alena-darmei-7176464.jpg<br>pexels-alena-darmei-7322390.jpg<br>pexels-alena-darmei-7322390.jpg<br>pexels-andrea-piacquadio-3785551.jpg<br>pexels-andrea-piacquadio-3785551.jpg<br>pexels-andrea-piacquadio-3791119.jpg<br>pexels-andrea-piacquadio-3791119.jpg<br>pexels-andrea-piacquadio-3791119.jpg<br>pexels-francisco-rivera-2853460.jpg<br>pexels-manjaet-singh-yadav-1162983.jpg<br>pexels-manimad-kashkool-15566608.jpg<br>pexels-mohammad-kashkool-15566610.jpg<br>pexels-mohammad-kashkool-15566610.jpg<br>pexels-onl-lach-10652947.jpg<br>pexels-tima-miroshnichenko-4908573.jpg<br>pexels-tima-miroshnichenko-4908573.jpg<br>newels-withfria-cantoe-2875578 inn                                                                                                    | Elements GIMP Tutorials Resou<br>Size<br>46.6 MB<br>1.8 MB<br>1.0 MB<br>843.3 ki<br>2.9 MB<br>1.9 MB<br>860.9 ki<br>1.5 MB<br>3.1 MB<br>2.4 MB<br>2.3 MB<br>1.3 MB<br>2.4 MB<br>3.1 MB<br>2.4 MB<br>3.1 MB<br>2.4 MB<br>3.1 MB<br>4.8 MR                                                                                                    | Modified         Preview           11:26         0:06           10:03         0           10:10         0           10:01         2/16/2023           10:11         0           10:01         0           10:01         0           10:02         0           10:05         0           10:02         0                                                                                                    | ilder |
| exporting<br>your image,<br>choose<br>'Select File<br>Type (By<br>Extension)'<br>to expand<br>the file type<br>menu. | Name: Dirty &<br>Save in folder:<br>Places<br>Q. Search<br>Recently Used<br>Desktop<br>PC SSD (H:)<br>DVD RW Drive (D:)<br>Windows (C:)<br>DOcuments<br>Protures<br>Antonio Aponte On<br>Antonio Aponte On                                                                                                    | Antonio Video Projects 2021-09 Task Analysis<br>Name<br>Difty but Happy.xcf<br>pexels-alena-darmel-7176464.jpg<br>pexels-alena-darmel-7176464.jpg<br>pexels-alena-darmel-7322390.jpg<br>pexels-alena-darmel-7322390.jpg<br>pexels-andrea-piacquadio-3785551.jpg<br>pexels-andrea-piacquadio-3785551.jpg<br>pexels-andrea-piacquadio-3791119.jpg<br>pexels-francisco-rivera-2853460.jpg<br>pexels-manjeet-singh-yadav-1162983.jpg<br>pexels-manipet-singh-yadav-1162983.jpg<br>pexels-manipet-singh-yadav-115568608.jpg<br>pexels-mohammad-kashkooli-15568610.jpg<br>pexels-mohammad-kashkooli-15568610.jpg<br>pexels-mohammad-kashkooli-15568610.jpg<br>pexels-ron-lach-10652947.jpg<br>pexels-tima-miroshnichenko-4908573.jpg<br>pexels-tima-miroshnichenko-4908573.jpg<br>mexels-tima-miroshnichenko-4908573.jpg                                                                                                    | Elements GIMP Tutorials Resour<br>Size<br>46.6 MB<br>1.8 MB<br>1.0 MB<br>843.3 ki<br>2.9 MB<br>1.9 MB<br>860.9 ki<br>1.5 MB<br>3.1 MB<br>2.4 MB<br>2.3 MB<br>1.3 MB<br>2.4 MB<br>3.1 MB<br>2.4 MB<br>3.1 MB<br>2.4 MB<br>3.1 MB<br>2.4 MB                                                                                                    | Modified     Preview       11:26     0:06       10:03     0:03       10:10     0:03       10:11     0:01       10:01     0:01       10:02     0:02       10:04     0       10:05     0       10:04     0       10:05     0       10:04     0       10:05     0       10:04     0       10:05     0       10:04     0       10:05     0       10:04     0       10:05     0       10:04     0       10:05     0       10:04     0       10:05     0       10:04     0       10:05     0       10:04     0                                                                                                    | ider  |
| exporting<br>your image,<br>choose<br>'Select File<br>Type (By<br>Extension)'<br>to expand<br>the file type<br>menu. | Name: Dirty E<br>Save In folder: C / /<br>Places<br>Q. Search<br>Recently Used<br>Desktop<br>PC SSD (H:)<br>DVD RW Drive (D:)<br>Windows (C:)<br>DVD RW Drive (D:)<br>Windows (C:)<br>DOcuments<br>Pictures<br>Antonio Aponte On<br>Show All Files<br>Celet File Type (By B                                          | Antonio Video Projects 2021-09 Task Analysis<br>Narme<br>Difty but Happy.xcf<br>pexels-alena-darmel-7176464.jpg<br>pexels-alena-darmel-7176464.jpg<br>pexels-alena-darmel-7322390.jpg<br>pexels-andrea-piacquadio-3785551.jpg<br>pexels-andrea-piacquadio-3785551.jpg<br>pexels-andrea-piacquadio-3791119.jpg<br>pexels-andrea-piacquadio-3791119.jpg<br>pexels-manjeet-singh-yadav-1162983.jpg<br>pexels-manjeet-singh-yadav-1162983.jpg<br>pexels-mohammad-kashkooli-15568608.jpg<br>pexels-mohammad-kashkooli-15568610.jpg<br>pexels-mohammad-kashkooli-15568610.jpg<br>pexels-mohammad-kashkooli-15568610.jpg<br>pexels-mohammad-kashkooli-15568610.jpg<br>pexels-mohammad-kashkooli-15568610.jpg<br>pexels-mohammad-kashkooli-15568610.jpg<br>pexels-tima-miroshnichenko-4908573.jpg<br>pexels-tima-miroshnichenko-4908573.jpg<br>mexels-tima-miroshnichenko-4908573.jpg                                                                                                    | Elements GIMP Tutorials Resour<br>Size<br>46.6 MB<br>1.8 MB<br>1.0 MB<br>843.3 ki<br>2.9 MB<br>1.9 MB<br>860.9 ki<br>1.5 MB<br>2.4 MB<br>2.3 MB<br>1.3 MB<br>2.4 MB<br>3.1 MB<br>2.4 MB<br>3.1 MB<br>2.4 MB<br>3.1 MB<br>2.4 MB<br>3.1 MB<br>2.4 MB<br>3.1 MB<br>2.4 MB<br>3.1 MB<br>2.4 MB<br>3.1 MB<br>3.1 | Modified     Preview       11:26     0:06       10:06     0:03       10:10     0:01       2/16/2023     No selection       10:11     0:01       10:01     0:01       10:02     0:04       10:02     0:04       10:02     0:04                                                                                                    | ider  |

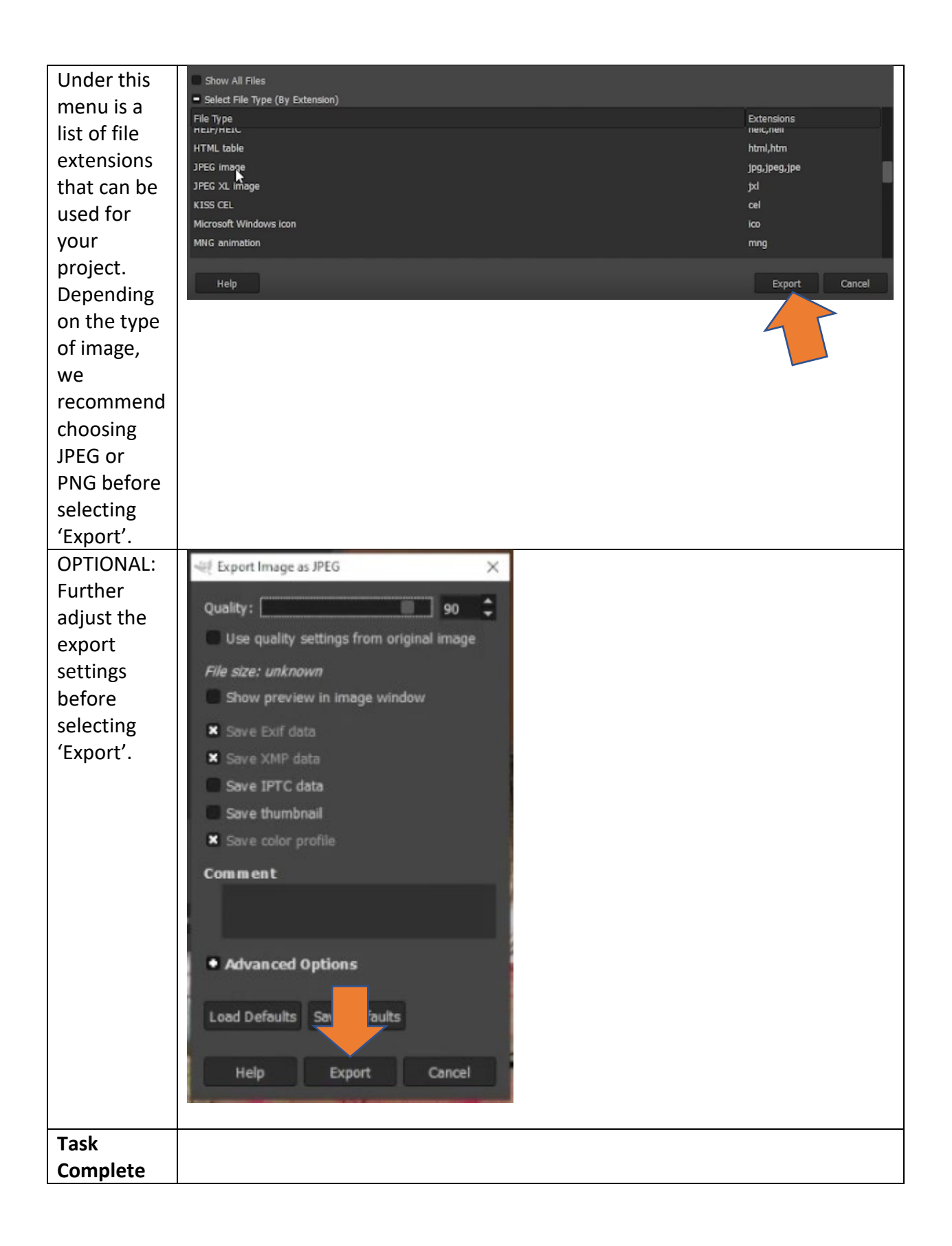